## Az időpontfoglalás menete:

Időpontot az alábbi linken tud foglalni:

https://sziszki.setmore.com

## 1. El kell fogadni a "Foglalási szabályzatunk"-at az "Oké" gomb megnyomásával.

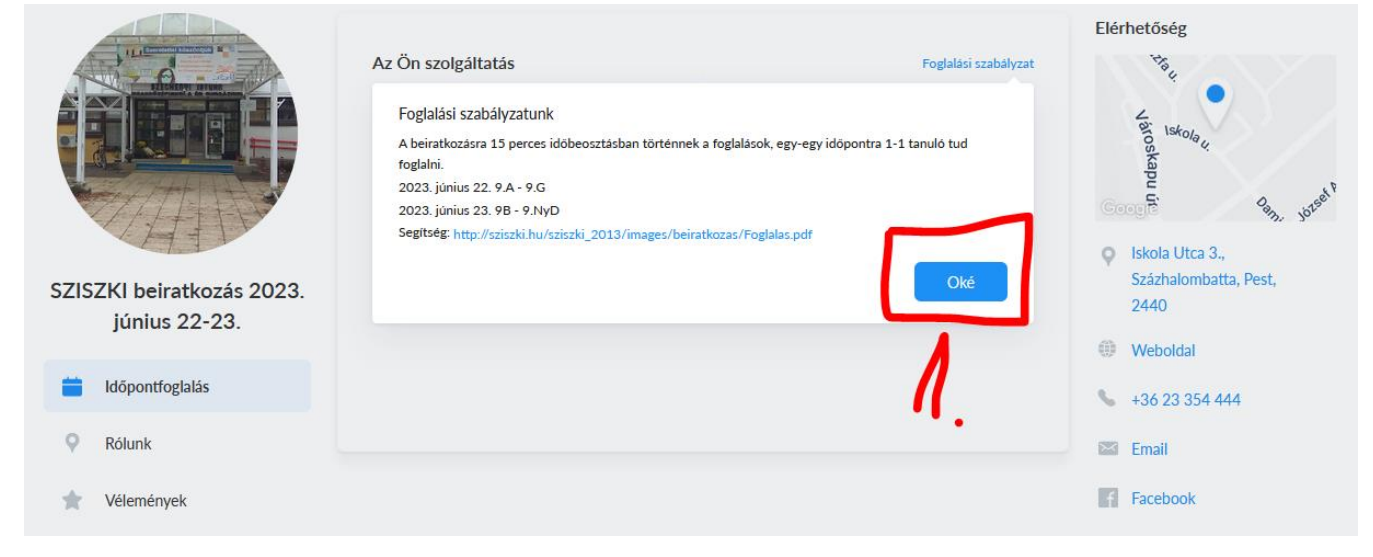

2. A "Beiratkozási időpont foglalás" feliratra kell kattintani:

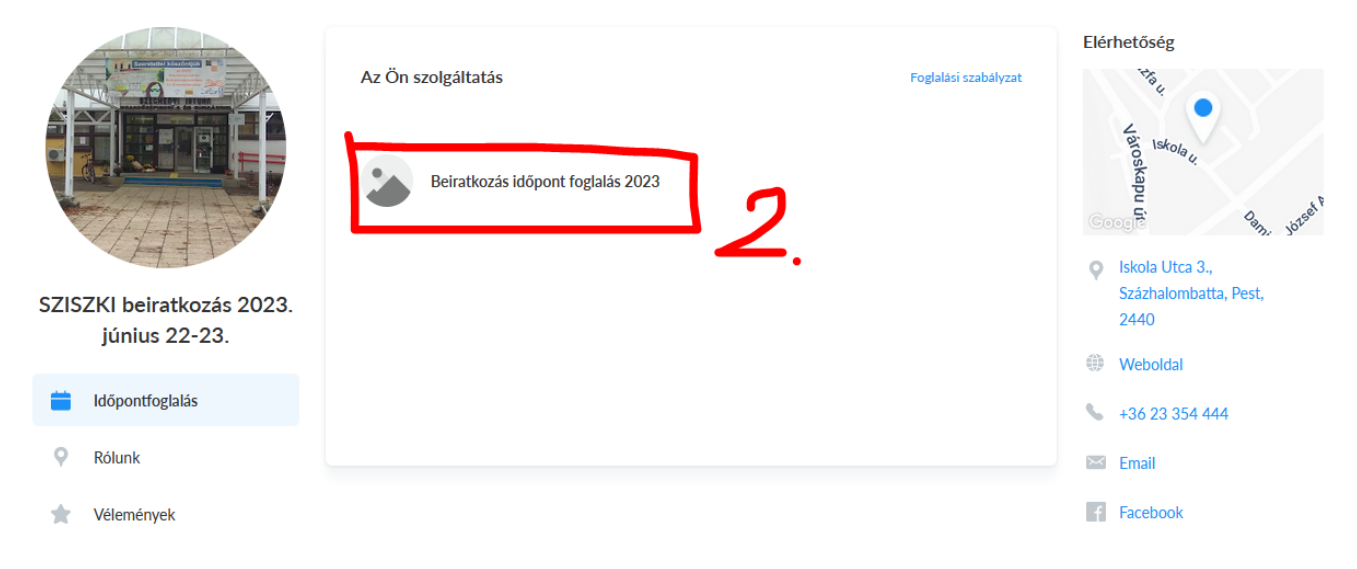

Ki kell választani azt az osztályt, ahova a tanuló felvételt nyert 3. /pl.: 9. A (gépészet, közlekedés és szállítmányozás ágazat) beiratkozás/:

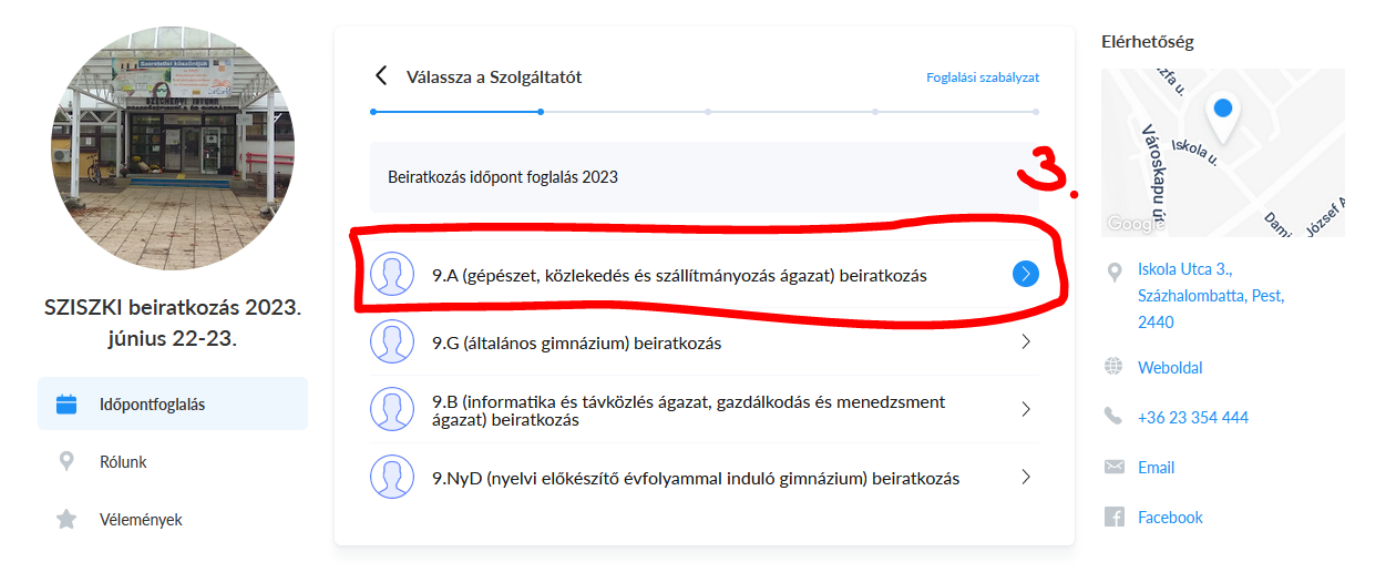

Ki kell választani a megfelelő időpontot (8.00-tól 15.45-ig vannak időpontok – ezen az 4. oldalon csak a még szabad időpontok láthatóak) /pl.: 8:00/

| A                         | <                         | C Dátum & Idő      |                    |                                   |         |              |    |                                      |                                                                    | Elérhetőség    |  |  |
|---------------------------|---------------------------|--------------------|--------------------|-----------------------------------|---------|--------------|----|--------------------------------------|--------------------------------------------------------------------|----------------|--|--|
|                           | Beval                     | vel 9.A (          | ás időp<br>gépésze | <mark>ont fog</mark><br>t, közlek |         | Varoskapu út |    |                                      |                                                                    |                |  |  |
| SZISZKI beiratkozás 2023. | Az id<br>(GM <sup>-</sup> | ózónája<br>F +02:0 | a<br>0) Cent       | ral Euro                          | opean T | īme          | ~  | Foglaljon Csütörtök, Június 22, 2023 | <ul> <li>Iskola Utca 3.,</li> <li>Százhalombatta, Pest,</li> </ul> |                |  |  |
| június 22-23.             |                           |                    |                    |                                   |         |              |    | 08:00                                |                                                                    | 2440           |  |  |
| 📩 Időpontfoglalás         | <                         |                    | Júr                | nius 20                           | 23      |              | >  | 08:15                                | 0                                                                  | Weboldal       |  |  |
|                           | Va                        | Hé                 | Ke                 | Sz                                | Cs      | Pé           | Sz | 08:30                                |                                                                    | +30 23 334 444 |  |  |
| Q Rólunk                  |                           |                    |                    |                                   | 1       | 2            | 3  | 00.45                                | ~                                                                  | Email          |  |  |
| 📩 Vélemények              | 4                         | 5                  | 6                  | 7                                 | 8       | 9            | 10 | 08:45                                | f                                                                  | Facebook       |  |  |
|                           | 4.4                       | 10                 | 10                 | 14                                | 15      | 1/           | 47 | 09:00                                |                                                                    |                |  |  |
|                           | 10                        | 12                 | 13                 | 14                                | 15      | 10           | 24 | 09:15                                |                                                                    |                |  |  |
|                           | 25                        | 26                 | 20                 | 21                                | 29      | 30           | 24 | 09:30                                |                                                                    |                |  |  |
|                           |                           |                    |                    |                                   |         |              |    | 09:45                                |                                                                    |                |  |  |

5. Meg kell adni a Tanuló vagy Szülő nevét és egy e-mail címet (lehet megjegyzést is írni), az "Elfogadom a Adatvédelmi tájékoztató"-t értelem szerint ki kell pipálni és a "Foglalás" gombra kell kattintani (A megadott e-mail címre kap egy visszaigazolást az időpontfoglalásról.):

|                                            |                                                                                                    | Elérhetőség                                                                                        |
|--------------------------------------------|----------------------------------------------------------------------------------------------------|----------------------------------------------------------------------------------------------------|
|                                            | Az adatai                                                                                                    | glalási szabályzat                                                                                 |
|                                            | Beiratkozás időpont foglalás 2023<br>val vel 9.A (gépészet, közlekedés és szállítmányozás ágazat) beiratkozás tovább Jun 22, 08:15 |                                                                                                    |
| SZISZKI beiratkozás 2023.<br>június 22-23. | A neve<br>Kereszt-és vezetéknév<br>Email                                                                                           | <ul> <li>Iskola Utca 3.,</li> <li>Százhalombatta, Pest,</li> <li>2440</li> <li>Webeldel</li> </ul> |
| 📋 Időpontfoglalás                          |                                                                                                    | +26.22.254.444                                                                                     |
| Rólunk                                     | Megjegyzések (nem kötelezó)                                                                                                    | Email                                                                                              |
| Yélemények                                 | Elfogadom a Adatvédelmi tájékoztató                                                                                                | f Facebook                                                                                         |
|                                            | Foglalás     Amikor a(z) SZISZKI beiratkozás 2023. június 22-23. oldalon foglal, a foglalásr                                       | a                                                                                                  |

## 6. Sikeres foglalás esetén hasonló képet kell látnia:

(Az oldal alján a foglalási oldalt biztosító cég reklámját fogja látni...)

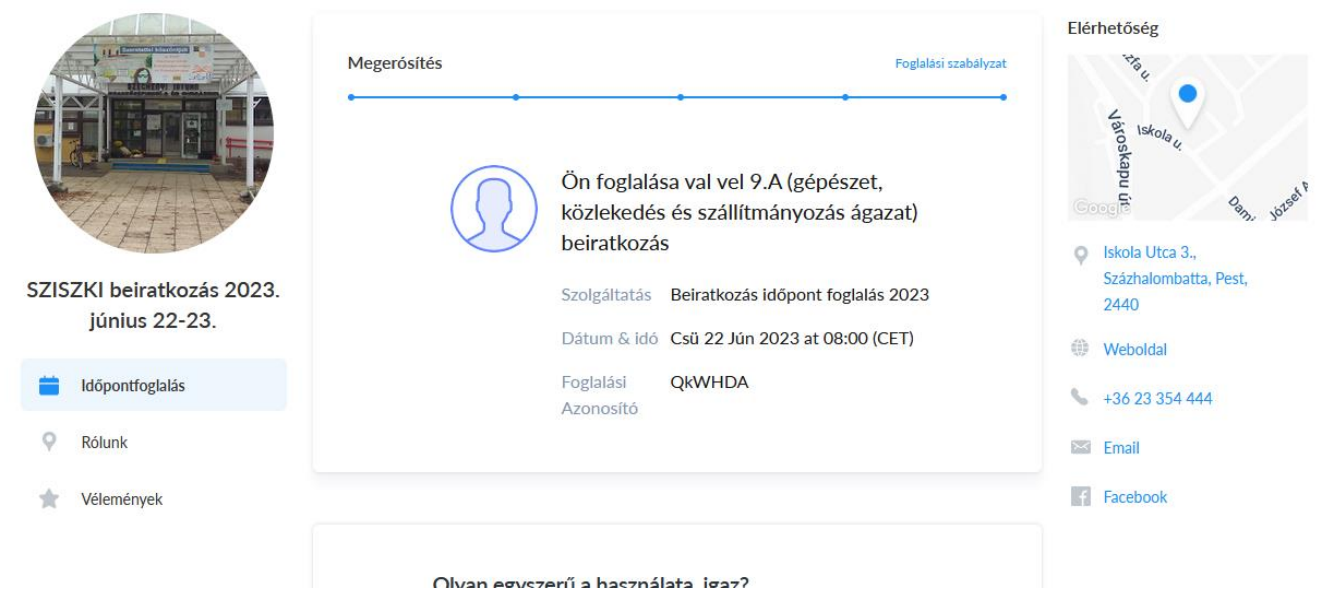